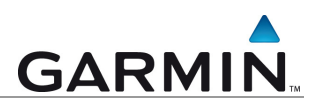

## **City Navigator NT Update**

Aktualisierung des vorinstallierten Kartenmaterials auf einem Garmin GPS-Empfänger

Installation via MapInstall (Anleitung 2a)

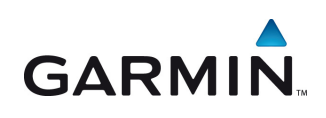

Garmin Deutschland GmbH Lochhamer Schlag 5a D-82166 Gräfelfing bei München

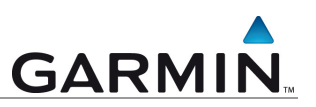

Diese Anleitung erläutert Schritt-für-Schritt die Übertragung des vollständigen City Navigator NT Updates auf ein Garmin Gerät bei zu geringem Speicherplatz.

Hinweis: Um die vollständige City Navigator NT Karte auf Ihrem Gerät nutzen zu können, befolgen Sie die folgenden Schritte.

## Übertragung der Kartendaten via MapInstall

Sie benötigen eine handelsübliche **microSD-Karte zwischen 1GB und 4 GB**, je nach Umfang des Kartenmaterials. Verbinden Sie Ihr Garmin Gerät per USB-Kabel mit dem Rechner und stecken die microSD-Karte in das Gerät. Alternativ können Sie auch ein externes Kartenlesegerät verwenden.

Starten Sie das Programm **MapInstall**. Dieses finden Sie auf Ihrem PC unter START-> Alle Programme-> Garmin-> MapInstall. Wählen Sie "*Weiter*", um den Assistenten zu starten.

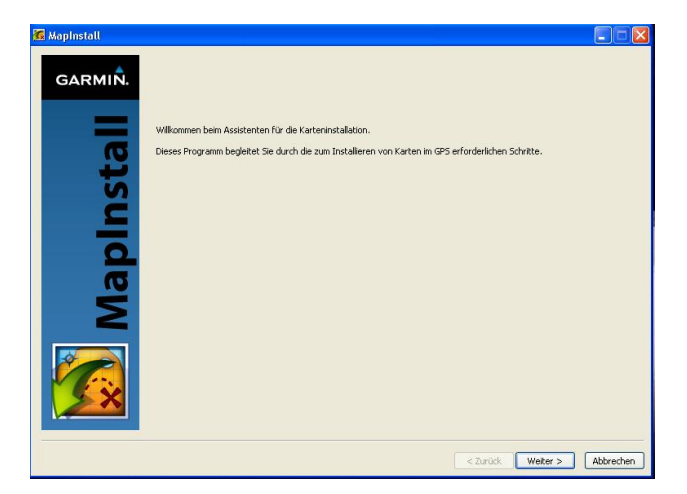

Abbildung 1: MapInstall – Programmstart

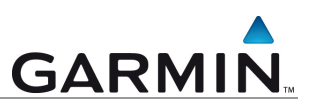

Wählen Sie als Speicherort unbedingt die microSD-Karte. Klicken Sie auf den Pfeil neben dem Gerät. Daraufhin öffnet sich ein Auswahlfenster mit den verfügbaren Wechselmedien. Wählen Sie die eingelegte microSD-Karte und klicken Sie auf "*Weiter*".

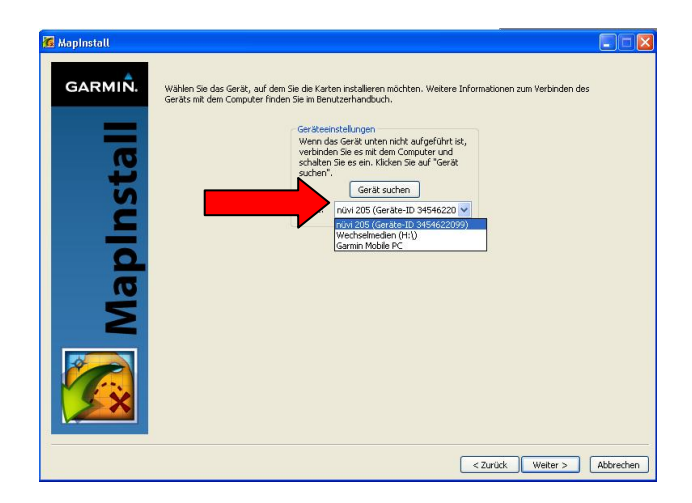

Abbildung 2: MapInstall – Auswahl des Speicherorts

Markieren Sie dann die vollständigen Europakarten. Klicken und halten Sie dazu die linke Maustaste im linken oberen Rand und ziehen die Maus nach rechts unten. Die Kartenausschnitte sind nun gelb markiert.

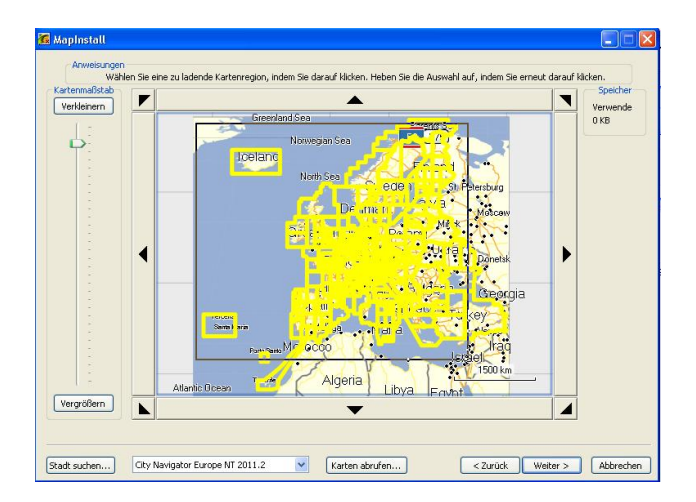

Abbildung 3: MapInstall – Auswahl der Kartenausschnitte

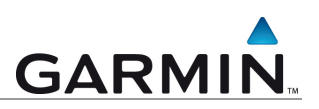

Zentrieren Sie mit Hilfe der Pfeiltasten und dem Punkt "Verkleinern" die Kartenansicht auf Deutschland.

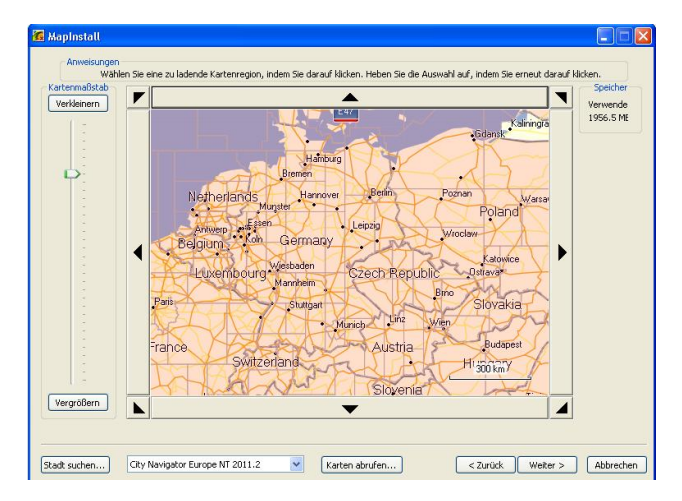

Abbildung 4: MapInstall – Kartenansicht zentrieren

Die Kartendaten einiger Länder (in unserem Beispiel Deutschland, Österreich, Schweiz und Tschechien) wurden bereits direkt im Gerätespeicher aktualisiert. Diese dürfen nicht parallel auf der microSD-Karte vorhanden sein. Markieren Sie deshalb nacheinander die Länder Austria, Czech Republic, Germany, Switzerland (Österreich, Tschechien, Deutschland, Schweiz), indem Sie die Kacheln einzeln anklicken.

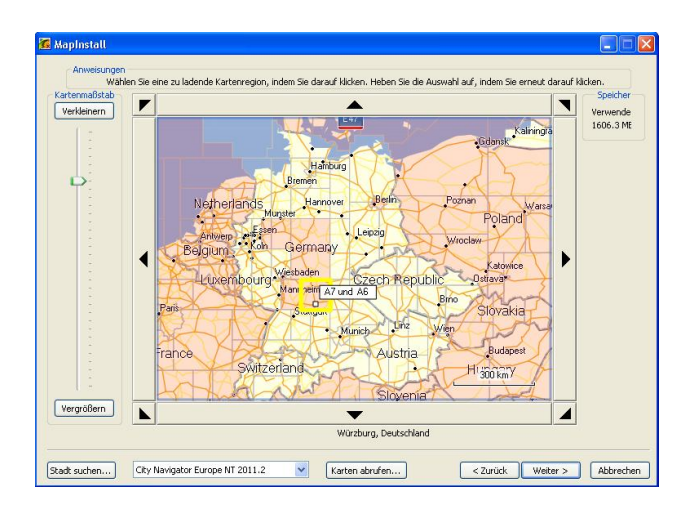

Abbildung 5: MapInstall – bereits installierte Kartendaten auswählen

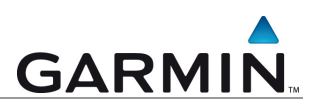

Klicken Sie anschließend auf "Weiter" und "Fertig stellen".

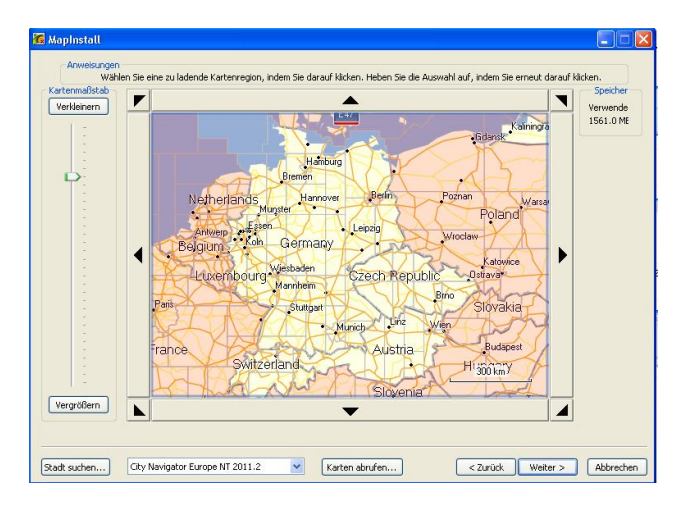

Abbildung 6: MapInstall – bereits installierte Kartendaten auswählen

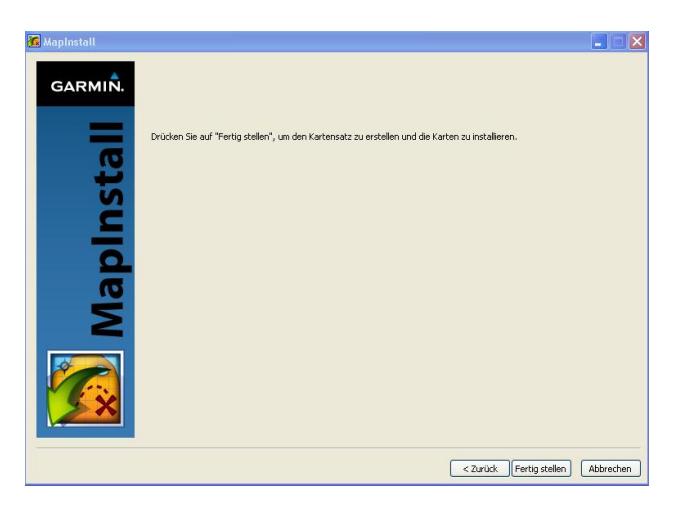

Abbildung 7: MapInstall – Installation fertig stellen

Die Kartendaten werden auf die microSD-Karte installiert. Sie können diese jetzt in Ihrem Gerät verwenden und erhalten damit den kompletten Umfang des City Navigator NT Kartenmaterials auf Ihrem Garmin Gerät.

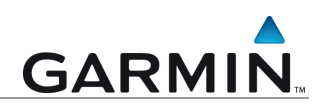

Die in dieser Dokumentation enthaltenen Angaben und Daten, einschließlich URLs und anderer Verweise auf Internetwebseiten, können ohne vorherige Ankündigung geändert werden. Das vollständige Risiko der Nutzung oder der Ergebnisse der Nutzung dieses Dokuments liegt beim Benutzer.

Die Genehmigung zum Verwenden, Kopieren und Vertreiben dieser Dokumentation ohne Gebühr wird hiermit erteilt, sofern der untenstehende Urheberrechtshinweis und dieser Genehmigungsvermerk in allen Kopien wiedergegeben wird. Das Ändern des Dokuments ist nicht erlaubt. Das gilt sowohl für den Inhalt als auch für das Dateiformat. Das Dokument muß stets in der vorliegenden Form und vollständig kopiert weitergegeben oder anderweitig veröffentlicht werden - das Kopieren, Weitergeben oder Veröffentlichen von Teilen des Dokuments ist nicht erlaubt.

© 2010 Garmin Deutschland GmbH. Alle Rechte vorbehalten.

Version 1.0

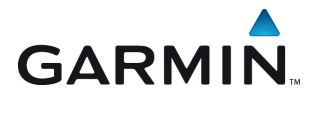

GARMIN Garmin Deutschland GmbH Lochhamer Schlag 5a D-82166 Gräfelfing bei München